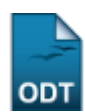

# Acompanhar Notificações Acadêmicas

| Sistema            | SIGAA                    |
|--------------------|--------------------------|
| Módulo             | Graduação                |
| Usuários           | Perfil específico do DAE |
| Perfil             | Administrador DAE        |
| Última Atualização | 11/10/2016 13:46         |

Esta função permite ao usuário visualizar e acompanhar o status das notificações acadêmicas geradas.

Para realizar esta operação, acesse o SIGAA  $\rightarrow$  Módulos  $\rightarrow$  Graduação  $\rightarrow$  Administração  $\rightarrow$  Notificações Acadêmicas  $\rightarrow$  Acompanhar Notificações Acadêmicas.

O sistema exibirá a seguinte tela:

|                                                                                   | Informe os Critérios de Busca                 |                  |                      |                         |                       |   |
|-----------------------------------------------------------------------------------|-----------------------------------------------|------------------|----------------------|-------------------------|-----------------------|---|
|                                                                                   | Ano-Período: 2013 - 1                         |                  |                      |                         |                       |   |
|                                                                                   | Filtrar                                       |                  |                      |                         |                       |   |
|                                                                                   |                                               |                  |                      |                         |                       |   |
|                                                                                   | 🥄: Visualizar Discentes Notifi                | cados            |                      |                         |                       |   |
|                                                                                   | Lista de Notificações Envi                    | ADAS             |                      |                         |                       |   |
| Descrição                                                                         |                                               | Data de Envio    | Exige<br>Confirmação | Total de<br>Enviadas Co | Total de<br>nfirmadas |   |
| CANCELAMENTO DO CURSO POR DESCUMPRIMENT                                           | O DO PROTOCOLO PEC-G                          | 17/01/2013 14:35 | Sim                  | 1                       | 1                     | ٩ |
| Cancelamento do curso por descumprimento do pro                                   | otocolo PEC-G                                 | 15/01/2013 17:11 | Sim                  | 1                       | 1                     | 0 |
| Cancelamento do curso por descumprimento do pro                                   | otocolo PEC-G                                 | 15/01/2013 17:10 | Sim                  | 1                       | 1                     | 0 |
| Cancelamento do curso por descumprimento do pro                                   | otocolo PEC-G                                 | 15/01/2013 17:09 | Sim                  | 1                       | 1                     | 0 |
| Cancelamento do curso por descumprimento do pro                                   | otocolo PEC-G                                 | 15/01/2013 17:08 | Sim                  | 1                       | 1                     | ٩ |
| Cancelamento do curso por descumprimento do pro                                   | otocolo PEC-G                                 | 15/01/2013 17:07 | Não                  | 1                       | 1                     | 0 |
| Cancelamento do curso por descumprimento do pro                                   | otocolo PEC-G                                 | 15/01/2013 17:06 | Não                  | 1                       | 1                     | 0 |
| Cancelamento do curso por descumprimento do pro                                   | otocolo PEC-G                                 | 15/01/2013 17:05 | Não                  | 1                       | 1                     | 9 |
| Cancelamento do curso por descumprimento do pro                                   | otocolo PEC-G                                 | 15/01/2013 17:05 | Não                  | 1                       | 1                     | 0 |
| Cancelamento do curso por descumprimento do pro                                   | otocolo PEC-G                                 | 15/01/2013 17:04 | Não                  | 1                       | 1                     | 0 |
| Cancelamento do curso por descumprimento do pro                                   | otocolo PEC-G                                 | 15/01/2013 17:03 | Sim                  | 1                       | 1                     | 0 |
| Discentes à distância sem integralizações no períod<br>de programa) - NOTIFICAÇÃO | o (desconsiderando mobilidade e trancamentos  | 02/01/2013 15:21 | Sim                  | 765                     | 396                   | Q |
| Discentes presenciais sem integralizações no períor<br>de programa) - NOTIFICAÇÃO | do (desconsiderando mobilidade e trancamentos | 02/01/2013 15:17 | Sim                  | 1577                    | 1230                  | Q |
| Discentes regulares de graduação, ainda ativos, en<br>NOTIFICAÇÃO                 | n seu último período do prazo máximo -        | 02/01/2013 14:15 | Sim                  | 09                      | 07                    | ٩ |

Graduação

Caso queira retornar ao menu principal do módulo, clique no link Graduação.

O sistema apresentará, automaticamente, a *Lista de Notificações Enviadas* referente ao *Ano-Período* de <u>2013-1</u>. Caso queira visualizar apenas as notificações de um ano e período específico, informe o *Ano-Período* desejado e clique em *Filtrar* e uma nova lista será exibida.

Exemplificamos utilizando a lista com o Ano-Período de 2013-1.

Clique no ícone 🥄, localizado à direita dos resultados, referente a notificação desejada. Para exemplificar, clicamos na descrição <u>Discentes regulares de graduação, ainda ativos, em seu último</u>

## período do prazo máximo - NOTIFICAÇÃO e a seguinte tela foi exibida:

|                                | Notificação                                                                                                    |  |  |  |  |
|--------------------------------|----------------------------------------------------------------------------------------------------|--|--|--|--|
| Descrição:                     | Discentes regulares de graduação, ainda ativos, em seu último período do prazo máximo -<br>NOTIFICAÇÃO                                                                                                    |  |  |  |  |
|                                | NOTIFICAÇÃO - CANCELAMENTO POR DECURSO DE PRAZO                                                                                                    |  |  |  |  |
|                                | MÁXIMO                                                                                                    |  |  |  |  |
|                                |                                                                                                    |  |  |  |  |
|                                | Você estă recebendo esta notificação em razão de haver cursado, em 2012.2, o último periodo letivo<br>para integralização curricular do seu programa na UFRN. Todo curso de graduação tem um prazo<br>máximo de conclusão, nos termos do art. 23 do Regulamento de Graduação da UFRN (Resolução<br>227/2009-CONSEPE).                                                                                                    |  |  |  |  |
|                                | Portanto, caso você não conclua o curso até a data do cancelamento ou tome alguma outra medida<br>para resolver o problema, o seu programa será cancelado por decurso de prazo máximo,<br>acarretando a perda do vínculo com a Universidade nos termos do art. 24 do Regulamento.                                                                                                    |  |  |  |  |
|                                | Este cancelamento ocorrerá de maneira definitiva no dia <b>21 DE JANEIRO DE 2013.</b> Para evitar o cancelamento, algumas das medidas que talvez se apliquem ao seu caso são:                                                                                                    |  |  |  |  |
|                                | <ol> <li>Concluir o curso. Se você está nesta situação, não há nenhuma providência adicional a ser<br/>tomada, bastando que seja registrada no SIGAA a aprovação em todos os componentes que faltam<br/>para a conclusão do curso até a data limite.</li> </ol>                                                                                                    |  |  |  |  |
|                                | 2) Solicitar uma prorrogação do prazo máximo de conclusão. Essa possibilidade está regulamentada no art. 25 do Regulamento de Graduação. Para requerer a extensão de prazo, você deve encaminhar uma solicitação à Câmara de Graduação do CONSEPE da UFRN. A prorrogação só pode ser concedida se as seguintes condições forem todas satisfeitas:                                                                                                    |  |  |  |  |
| Texto de Notificação:          | O aluno encontra-se no seu último período letivo para conclusão do curso.<br>O prazo máximo de prorrogação (2 períodos letivos, exceto por razões de saúde) previsto no<br>art. 25 ainda não foi utilizado pelo estudante.<br>A coordenação do curso consegue elaborar um cronograma demonstrando a viabilidade de<br>conclusão do curso nestes períodos letivos adicionais (sem incluir períodos de férias).                                                                                                    |  |  |  |  |
|                                | A solicitação de prorrogação deve ser entregue pessoalmente na Coordenadoria de Atendimento da<br>PROGRAD, no seu horário de atendimento, que é das 7h30 às 19h30, de segunda-feira a sexta-feira,<br>exceto nas quintas-feiras, quando o horário de atendimento é de 7h30 às 11h30. O pedido de<br>prorrogação <b>deve ser encaminhado com a máxima urgência</b> , para que possa ser analisado e<br>julgado antes da data de cancelamento.                                                                                                    |  |  |  |  |
|                                | 3) Se você se enquadra nas condições, pode solicitar trancamento a posteriori referente ao periodo letivo 2012.2. Neste caso, o semestre passado deixa de contar para o prazo máximo de integralização e você passará a ter um periodo letivo adicional para conclusão do curso. O prazo máximo para trancamento de programa a posteriori é 18 DE JANEIRO DE 2013. O trancamento a posteriori, previsto no art. 264 do Regulamento de Graduação, permite converter retroativamente um periodo letivo em que o aluno não foi aprovado em nenhum componente curricular em um trancamento de programa. Esta operação só é possível se o aluno se enquadrar em uma das seguintes situações, ou em ambas: a) tiver obtido tanto a frequência mínima quanto a média final maior que zero em pelo menos um dos componentes em que se matriculado ou reprovado, em 2012.2, em alguma atividade individual cuja matricula é responsabilidade da coordenação (por exemplo, trabalho de conclusão). |  |  |  |  |
|                                | 4) Uma última opção, caso você julgue que seu caso se enquadra em algum tipo de excepcionalidade ou situação de força maior, é tentar um recurso junto à Câmara de Graduação do CONSEPE da UFRN. Contudo, é importante ressaltar que o fato de entrar com um recurso não garante que ele será aceito, e consequentemente não dá garantias de que o curso não será cancelado. Para ingressar com um recurso, você deve apresentar seus argumentos por escrito e dar entrada pessoalmente no processo, na Coordenadoria de Atendimento da PROGRAD, no seu horário de atendimento. O recurso deve ser encaminhado com a máxima urgência, para que possa ser analisado e julgado antes da data de cancelamento.                                                                                                    |  |  |  |  |
| Exige Confirmação:             | Sim                                                                                                    |  |  |  |  |
| Total de Confirmadas:          | Total de Confirmadas: 07                                                                                                    |  |  |  |  |
| Total de Visualizadas: 0       |                                                                                                    |  |  |  |  |
| Informe os Critérios de Busca  |                                                                                                    |  |  |  |  |
| Nome do Discente:              | NOME DO DISCENTE                                                                                                    |  |  |  |  |
| Matrícula:                     |                                                                                                    |  |  |  |  |
| Curso:                         |                                                                                                    |  |  |  |  |
| Filtrar Exibir Todos << Voltar |                                                                                                    |  |  |  |  |

🔍: Visualizar Informações do Discente

| LISTA DE DISCENTES (09)   |                  |            |             |                     |    |
|---------------------------|------------------|------------|-------------|---------------------|----|
| Matrícula                 | Discente         | Confirmada | Visualizada | Ultima Visualização |    |
| ADMINISTRAÇÃO / NATAL (8) |                  |            |             |                     |    |
| 2009000000                | NOME DO DISCENTE | Sim        | Não         | -                   | 0  |
| 2009000000                | NOME DO DISCENTE | Sim        | Não         | -                   | ٩, |
| 2009000000                | NOME DO DISCENTE | Sim        | Não         | -                   | ٩, |
| 2009000000                | NOME DO DISCENTE | Sim        | Não         | -                   | ٩, |
| 2009000000                | NOME DO DISCENTE | Não        | Não         | -                   | ٩, |
| 2009000000                | NOME DO DISCENTE | Sim        | Não         | -                   | ٩, |
| 200900000                 | NOME DO DISCENTE | Sim        | Não         | -                   | ٩, |
| 2009000000                | NOME DO DISCENTE | Sim        | Não         | -                   | ٩, |
| AQUICULTURA / NATAL (1)   |                  |            |             |                     |    |
| 200900000                 | NOME DO DISCENTE | Não        | Não         | -                   | ٩  |

09 Discente(s) Notificado(s)

## Para retornar à tela anterior clique em Voltar. Esta mesma função será válida sempre que estiver

presente.

Na página aparecerá uma lista de discentes relacionados à *Notificação*, caso queira filtrá-la, o usuário deverá informar o *Nome do Discente*, ou o número da *Matrícula* ou o nome do *Curso* do aluno. Após informar os dados necessários, clique em *Filtrar* e uma nova lista será exibida.

Caso queira visualizar todos os discentes, clique em **Exibir Todos**. Esta mesma função será válida sempre que estiver presente.

Clique no ícone 🥄 para exibir as *Informações do Discente*. A seguinte tela será gerada:

| Matrícula: 00000000                              |  |  |
|--------------------------------------------------|--|--|
| Discente: NOME DO DISCENTE                       |  |  |
| Curso: AQUICULTURA / NATAL                       |  |  |
| Status: GRADUANDO                                |  |  |
| Data de Confirmação: Ainda não foi confirmada    |  |  |
| Visualizar Histórico do Aluno                    |  |  |
| O discente ainda não visualizou esta notificação |  |  |
| << Voltar Cancelar                               |  |  |

Caso desista de realizar a operação, clique em *Cancelar* e confirme a desistência na janela que será gerada posteriormente.

Caso queira visualizar o histórico do discente, clique no link **Visualizar Histórico do Aluno**. Esta operação será melhor descrita no manual <u>Consultar Dados do Aluno</u> listado nos *Manuais Relacionados*.

### Bom Trabalho!

#### **Manuais Relacionados**

Consultar Dados do Aluno

<< Voltar - Manuais do SIGAA

| From:<br>https://docs.info.ufrn.br/ -                                                                                                    |           |
|----------------------------------------------------------------------------------------------------|-----------|
| Permanent link:<br>https://docs.info.ufrn.br/doku.php?id=suporte:manuais:sigaa:graduacao:administracao:notificacoes_academicas:acompanhar_notificacoes_academicas |           |
| Last update: 2016/10/11 13:46                                                                                                    | ERAS 6865 |